## 

## Solicitud de Resolución de Facturación Electrónica

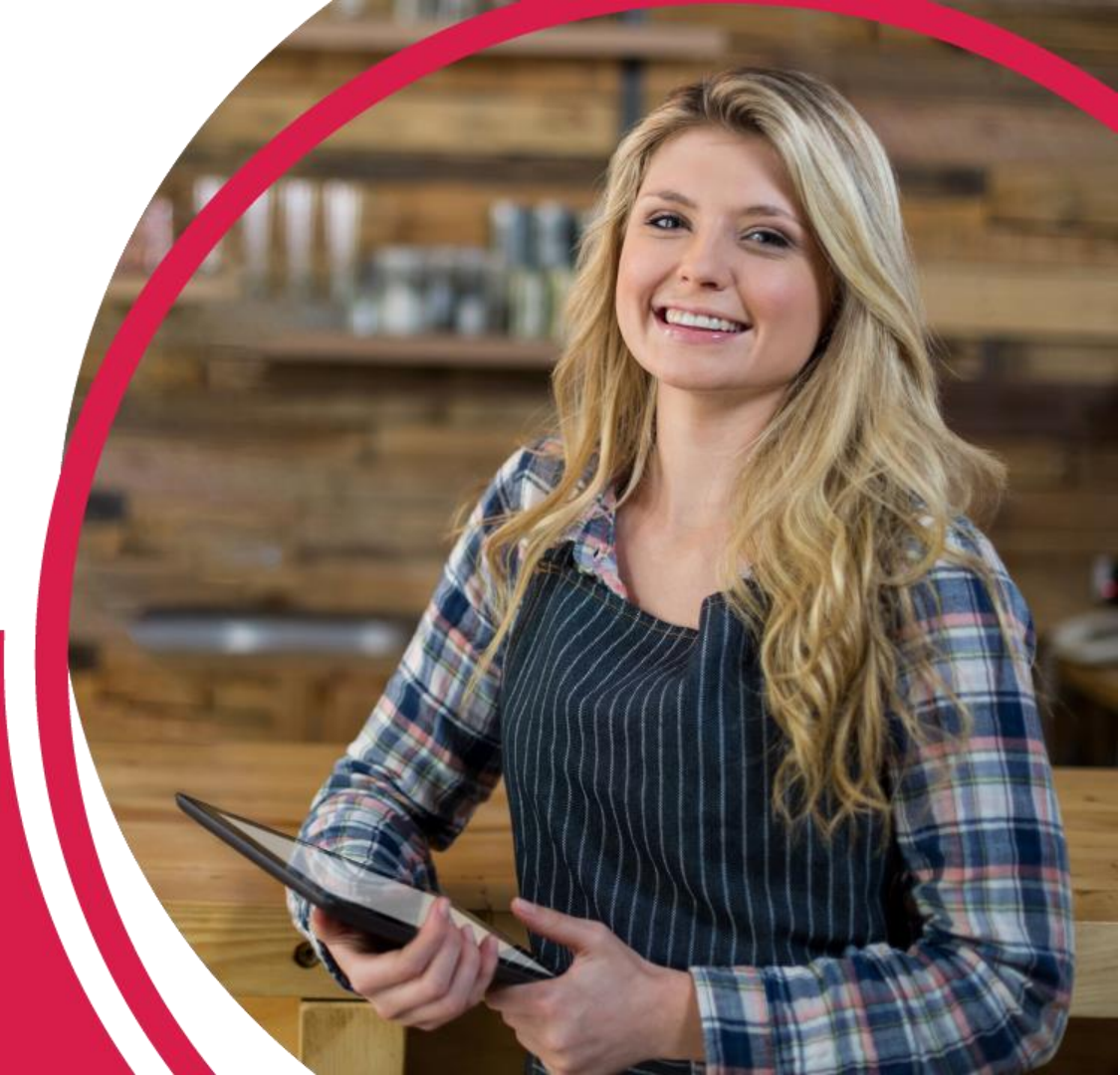

Las resoluciones de numeración se solicitan a través del servicio dispuestos por la DIAN en la plataforma <u>MUISCA</u>. Recuerda que debes ingresar como usuario registrado y que la numeración a solicitar debe ser de tipo Factura Electrónica de Venta.

|                                                   |                                                                  |                                                                                                    | Hacienda                   |                                                               |                                                                                                    |                                                                                                    |         |
|---------------------------------------------------|------------------------------------------------------------------|----------------------------------------------------------------------------------------------------|----------------------------|---------------------------------------------------------------|----------------------------------------------------------------------------------------------------|----------------------------------------------------------------------------------------------------|---------|
|                                                   | Trámites y<br>Elija la opción que co                             | Servicios DIAN<br>orresponda y diligencie los datos                                                                                                    |                            | 21-07-2022 / 08:08:42                                         | je Tareas                                                                                                    |                                                                                                    | Asuntos |
| Paso 1.1:                                         | A nombre<br>propio                                               | Como pessoa natural gestione sus trámites, servicios y<br>consultas.<br>Tipo de documento<br>Seleccione tipo de documento v<br>Número de documento (sin puntos, ni comas)<br>Escriba el número de documento | MENÚ <                     | Vis actividades                                               | Destacados del mes                                                                                                    | Atención inmediata                                                                                                    |         |
| Ingresa al sistema<br><u>MUISCA</u> de la<br>DIAN | Servidor DIAN                                                    | Contrasela<br>Escriba la contrasela<br>Acepto el tratamiento de los datos personales<br>Ingresar (Civido su contrasella)                                                                                    |                            | A su correo electrónico<br>recibidos<br>Próximos vencimientos | Presentación de<br>Información Reportada<br>por terceros<br>Presentación de<br>Información<br>Colocar Archivos en su<br>Eandeja de Entrada                                                      |                                                                                                    |         |
| $\smile$                                          | Autorizaciones /<br>Poderes<br>Organización no<br>obligade a RUT | Si no tiene cuenta de usuario o está deshabilitada, <u>habiliteta anui</u>                                                                                                    | Pag                        | abligaciones                                                  | Consulta obligación<br>Consultar el estado de sus<br>responsabilidade.<br>Sus recibos de pago<br>Pago electrónico o<br>impresión.                                                               | Actualización RUT                                                                                                    |         |
|                                                   |                                                                  |                                                                                                    | Ubica I<br>Numera<br>factu | a opción<br>ación de<br>ración                                | Numeración de<br>Facturación<br>Numeración de Facturación<br>Diligencia y presentar<br>Formulario 210<br>Declaración de renta y<br>complementario pesonas<br>naturale<br>o declaración superiól | Rut Resentation de la Alexandre de la Alexandre de la Alexandr |         |

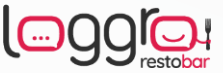

| Pour pour Colonality and a Management                                                                                                    |                                  |                         | ¢ ≔ ⊳ •             |                                                                          |                                                   |                    |
|----------------------------------------------------------------------------------------------------|----------------------------------|-------------------------|---------------------|--------------------------------------------------------------------------|---------------------------------------------------|--------------------|
| Paso 1.3:<br>Paso 1.3:<br>Dilgencia: / Presenta:<br>Factura Electrónica<br>Factura Electrónica<br>Formalizar Declanación Ingreso Salida de<br>Goneración de Facturación<br>Goneración de Facturación<br>Consultar<br>Consultar<br>Con | ción<br>y<br>tión                | ento Mutracienda        |                     | Paso 1<br>Al ingresa<br>portal para<br>la solicitud<br>en Autor<br>Rango | .4:<br>ar al<br>realizar<br>da clic<br>izar<br>os | ¢ ≔ ⊳ •            |
| Obligación Financiera Contribuyente  Presentación de Información por Envío de Archivos                                                                                                    | MENU                             |                         | Solicitar Nun       | eración de Facturación                                                   |                                                   |                    |
| Procedimiento de     Develución d'Americana activa                                                                                                    |                                  | Datos del Contribuyente |                     | Filtros de Consulta                                                      |                                                   |                    |
| Everinucion compensation                                                                                                    | Bandaia da Salida                | NIT                     |                     | Nro. de Solicitud                                                        |                                                   |                    |
| Recursos en materia tributaria                                                                                                    | Ballucja uč Saliva.              |                         |                     |                                                                          |                                                   |                    |
| 🚍 Régimen Tributano Especial- RTE 🛛 👻 🖕                                                                                                    |                                  | Datos del Contribuyente |                     | * Fecha Desde                                                            | ^ Fecha Hasta                                     |                    |
| •                                                                                                    | Cerunicados al Proveesor         | Tion de Doorsenste      | Número de Desemente | 01/01/1990                                                               | Tr/10/2019                                        |                    |
|                                                                                                    | Comentanos y Quejas              | Cédula de ciudadanía    | Numero de Documento | Seleccione                                                               | Seleccione                                        | ~                  |
|                                                                                                    | Comunicados                      | Datos del Autorizado    |                     |                                                                          |                                                   |                    |
|                                                                                                    | Consulta Asuntos                 |                         |                     |                                                                          |                                                   |                    |
|                                                                                                    | Consulta Reportes Concliación F  |                         |                     |                                                                          |                                                   | l\$                |
|                                                                                                    | Consultar documento Diligenciadi | 5<br>                   |                     |                                                                          |                                                   | Consultar          |
|                                                                                                    | Consultar Firmas de Documento    |                         |                     |                                                                          |                                                   |                    |
|                                                                                                    | Diligenciar / Presentar          |                         |                     | Autorizar                                                                | Rangos Habilitar Rangos                           | Inhabilitar Rangos |
|                                                                                                    | Encuesta Servicios Informático E |                         |                     | · · · · · · · · · · · · · · · · · · ·                                    |                                                   |                    |

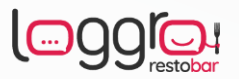

## Recuerda que la numeración a solicitar debe ser de tipo Factura Electrónica de Venta.

|                                   | mprendimiento Minhacienda       |                  |                                  | 4 🔁 🗁 🕩                                    |
|-----------------------------------|---------------------------------|------------------|----------------------------------|--------------------------------------------|
| MENU                              | Contribuyente                   |                  | Autorizado                       |                                            |
| Administración de Car             | NIT<br>Razón Social             |                  | Tipo de Documento                | Cédula de Ciudadanía                       |
| Autogestión     Bandeia de Salida | Razon occur                     |                  | Nombre                           |                                            |
| Certificado de Antecer            |                                 | Solicitud de Aut | orización de Rangos              |                                            |
| Comentarios y Queja:              |                                 |                  |                                  | * Campos Requeridos                        |
| Comunicados                       | Prefijo<br>FE                   |                  | * Tipo Facturación<br>Seleccione | ×                                          |
|                                   | * Rango Desde                   |                  | Seleccione<br>D.E. / P.O.S.      |                                            |
| Consultar documento -             |                                 |                  | FACTURA ELECTRÓNICA DE VENT      | PEL Paso 1.5:                              |
| Si vas a establecer un            | Prefijo te sugerimos            |                  | DOCUMENTO SOPORTE                | Solicita los rangos<br>de la numeración de |
| establecer por ejemplo<br>tu emp  | FE o las iniciales de<br>presa. |                  |                                  | Factura Electrónica<br>de Venta            |

| MENU        |                                       |                                                                                                    |                                                                                 |                     |                                                                               |                      |                      |                                                                      |
|-------------|---------------------------------------|----------------------------------------------------------------------------------------------------|---------------------------------------------------------------------------------|---------------------|-------------------------------------------------------------------------------|----------------------|----------------------|----------------------------------------------------------------------|
|             |                                       |                                                                                                    |                                                                                 |                     |                                                                               |                      |                      |                                                                      |
| Administrac | tion de Cal                           |                                                                                                    | Solicitud de Auto                                                               | orizacion de Rangos | 1 Com                                                                         | - Demonstration      | Paso 1.6:            |                                                                      |
| Autogestiór | 1                                     | Prefiio                                                                                                    |                                                                                 | * Tipo Facturación  | Camp                                                                          |                      | de establecer la     | a                                                                    |
| Bandeja de  | Salida                                | FE                                                                                                    | 1                                                                               | FACTURA ELECTRÓNICA | DE VENTA 🗸                                                                    | info                 | ormación de los      |                                                                      |
| Certificado | de Antece                             | * Rango Desde                                                                                                    |                                                                                 | * Rango Hasta       |                                                                               | rangos               | s a solicitar da cli | ic                                                                   |
| Comentario  | os y Queja:                           | 1                                                                                                    |                                                                                 | 200                 |                                                                               |                      | en Agregar.          |                                                                      |
| Comunicar   | os                                    |                                                                                                    |                                                                                 | ·                   |                                                                               |                      |                      |                                                                      |
|             | unton.                                |                                                                                                    |                                                                                 |                     |                                                                               |                      |                      |                                                                      |
| Consulta As | suntos                                |                                                                                                    |                                                                                 |                     | + Agregar                                                                     | × Limpiar            |                      |                                                                      |
| Consulta Re | eportes Cc                            |                                                                                                    |                                                                                 |                     |                                                                               |                      |                      |                                                                      |
|             |                                       |                                                                                                    | Minhacienda                                                                     |                     |                                                                               |                      |                      |                                                                      |
|             | POR UNA CO                            | MENU                                                                                                    | Minhacienda Minhacienda                                                         |                     |                                                                               |                      | Campos Requeridos    |                                                                      |
|             |                                       | MENU                                                                                                    | Prefijo                                                                         |                     | * Tipo Facturación                                                            |                      | Campos Requeridos    |                                                                      |
|             |                                       | MENU<br>Administración de Car                                                                                                    | Prefijo                                                                         |                     | * Tipo Facturación<br>Seleccione                                              | ~                    | Campos Requeridos    |                                                                      |
|             | • • • • • • • • • • • • • • • • • • • | MENU<br>Administración de Car<br>Autogestión                                                                                                    | Prefijo Rango Desde                                                             |                     | <ul> <li>Tipo Facturación</li> <li>Seleccione</li> <li>Rango Hasta</li> </ul> | ~                    | Campos Requeridos    |                                                                      |
|             |                                       | MENU<br>Administración de Car<br>Autogestión<br>Bandeja de Salida                                                                                                    | Prefijo Prefijo Rango Desde                                                     |                     | * Tipo Facturación<br>Seleccione<br>* Rango Hasta                             | ~                    | Campos Requeridos    | Paso 17:                                                             |
|             |                                       | MENU  Administración de Car  Autogestión  Bandeja de Salida  Certificado de Antecer                                                                                                    | Prefijo  Rango Desde                                                            |                     | <ul> <li>Tipo Facturación</li> <li>Seleccione</li> <li>Rango Hasta</li> </ul> | ~                    | Campos Requeridos    | Paso 1.7:<br>Cuando esté acu                                         |
|             |                                       | MENU  Administración de Car  Autogestión  Bandeja de Salida  Certificado de Antecer  Comentarios y Quelas                                                                                               | Prefijo Rango Desde                                                             |                     | * Tipo Facturación<br>Seleccione<br>* Rango Hasta                             | ·                    |                      | Paso 1.7:<br>Cuando esté agu<br>la numeración d                      |
|             | POR UNA CO                            | MENU<br>Administración de Car<br>Autogestión<br>Bandeja de Salida<br>Certificado de Antecer<br>Comentarios y Quejas                                                                                     | Prefijo  * Rango Desde                                                          |                     | * Tipo Facturación<br>Seleccione<br>* Rango Hasta                             | ·<br>                | Campos Requeridos    | Paso 1.7:<br>Cuando esté agu<br>la numeración o<br>verificar el Borr |
|             | POR UNA CO                            | MENU<br>Administración de Car<br>Autogestión<br>Bandeja de Salida<br>Certificado de Antecer<br>Comentarios y Quejas<br>Comunicados                                                                      | Prefijo  Rango Desde  Tipo Facturación                                          | Prefijo =           | <ul> <li>Tipo Facturación</li> <li>Seleccione</li> <li>Rango Hasta</li> </ul> | ×<br>Ranco Hasta =   | Agregar Limpiar      | Paso 1.7:<br>Cuando esté agu<br>la numeración o<br>verificar el Born |
|             |                                       | MENU<br>Administración de Car<br>Administración de Car<br>Autogestión<br>Bandeja de Salida<br>Certificado de Antecer<br>Comentarios y Queja:<br>Comunicados<br>Consulta Asuntos                         | Prefijo  Rango Desde  Tipo Facturación =  FACTURA ELECTRÓNICA DE VENTA          | Prefijo =-<br>FE    | <ul> <li>Tipo Facturación</li> <li>Seleccione</li> <li>Rango Hasta</li> </ul> | Rango Hasta =<br>200 | Agregar Limpiar      | Paso 1.7:<br>Cuando esté agu<br>la numeración o<br>verificar el Born |
|             |                                       | MENU<br>Administración de Car<br>Administración de Car<br>Autogestión<br>Bandeja de Salida<br>Certificado de Antecer<br>Comentarios y Queja:<br>Comunicados<br>Consulta Asuntos<br>Consulta Reportes Cc | Prefijo     Rango Desde     Tipo Facturación =     FACTURA ELECTRÓNICA DE VENTA | Prefijo =-<br>FE    | * Tipo Facturación<br>Seleccione<br>* Rango Hasta<br>Rango Desde ==<br>1      | Rango Hasta =<br>200 | Agregar Limpiar      | Paso 1.7:<br>Cuando esté agu<br>la numeración o<br>verificar el Borr |

|            |                                                                                                    |                                                                                    | El emprendimiento Minstervento |                      |                                                                         |                       | 4 ≈ ⊳ •             |                                                                                                    |
|------------|----------------------------------------------------------------------------------------------------|------------------------------------------------------------------------------------|--------------------------------|----------------------|-------------------------------------------------------------------------|-----------------------|---------------------|----------------------------------------------------------------------------------------------------|
|            |                                                                                                    | Administración Administración Autogestion Autogestion Certificado de Comentarios y | r de Cai                       | El documento ha sido | * Tipo Factu<br>Seleccione<br>Ranno Mas<br>o guardado de forma exitosa. | ación<br>ta           |                     | El sistema muestra la<br>información del<br>documento borrador,<br>allí debes dar clic en<br>Aceptar.                                                                                   |
| POR UNA CO |                                                                                                    | El emprendimiento                                                                  | ilos<br>FACTURA ELECTF         | - Prei               | njo 📻 Rango Desde<br>FE 1                                               | Rango Hasta =<br>200  | Agregar Opciones    |                                                                                                    |
| <b>↑</b>   | MENU  Administración de C  Autogestión                                                                                | Prefija<br>ar<br>* Ran                                                             | go Desde                       |                      | * Tipo Facturación<br>Seleccione<br>* Rango Hasta                       | ~                     | * Campos Requeridos |                                                                                                    |
|            | <ul> <li>Bandeja de Salida</li> <li>Certificado de Antec</li> <li>Comentarios y Queja</li> <li>Comunicados</li> </ul> | 9r<br>1                                                                            |                                | ]                    |                                                                         | + A                   | gregar 🗙 Limpiar    | Luego de Aceptar el documento                                                                                                    |
|            | Consulta Asuntos  Consulta Reportes C  Consultar document                                                             | Tipo Fac<br>FACTUR                                                                 | turación 📻                     | Prefijo =-<br>FE     | Rango Desde 💳                                                           | Rango Hasta ==<br>200 | Opciones            | generado como Borrador debes<br>dar clic en <b>Definitivo</b> , con el fin<br>de <b>generar la Clave Dinámica</b><br>para firmar el nuevo documento<br>de la resolución de facturación. |

## Solicita la Clave Dinámica para realizar el proceso de Firma del documento.

|                                                                                           | El emprendimiento Minhacienda Minhacienda                                             | Firmar <b>2</b><br>documento                         | ↓ ≔ ⊳ •                                                                         |
|-------------------------------------------------------------------------------------------|---------------------------------------------------------------------------------------|------------------------------------------------------|---------------------------------------------------------------------------------|
|                                                                                           |                                                                                       | Datos de sesión correctos.                           |                                                                                 |
| ↑ MENU<br>→ Admi                                                                          | Prefijo                                                                               | Por favor ingresa los siguientes datos para tu firma | Debes dar clic en<br>Solicítala aquí y                                          |
| autog                                                                                     | gestión * Rango Desde                                                                 | Clave dinámica                                       | diligenciar la clave                                                            |
| E Band                                                                                    | eja de Salida                                                                         | Escribe la clave dinámica                            | correo registrado.                                                              |
| Certit                                                                                    | icado de Antece                                                                       | ¿Necesitas la clave dinámica?                        |                                                                                 |
| E Come                                                                                    | entarios y Quejas                                                                     | Source adar                                          | + Agregar X Limpiar                                                             |
| Com                                                                                       | unicados                                                                              | Clave de tu Firma Electrónica                        |                                                                                 |
| Gons                                                                                      | ulta Asuntos FACTURA ELECTR                                                           | Escribe la clave de tu Firma Electrónica O           | Rango Hasta - Opciones                                                          |
| E Cons                                                                                    | Ulta Reporte ¿No llegó? Revisa spam y no deseados, sino.<br>contacta a soporte.       |                                                      |                                                                                 |
| Cons                                                                                      | ultar docum Por favor ingresa los siguientes datos para tu firma                      | Firmar                                               | Borrador E Definitivo Salir                                                     |
|                                                                                           | Clave dinámica                                                                        | documento(s)                                         | ador DIAN. Diracción da Impuestas y Advance Macionales. 2022                    |
|                                                                                           | Escribe la clave dinámica                                                             |                                                      | auto Diavi - Direccion de Implicatos y Audanas reacionaitas                     |
|                                                                                           | ¿Necesitas la clave dinámica?<br>Podrás solicitar una nueva clave dinámica en: 49 seo |                                                      |                                                                                 |
|                                                                                           | Clave de tu Firma Electrónica                                                         |                                                      | Ingresa la Clave de tu Firma Electronica,                                       |
|                                                                                           | Escribe la clave de tu Firma Electrónica 🧿                                            |                                                      | recuerda que esta es diferente a la que utilizas                                |
| Nota: La opción de <b>Ver m</b><br>bandeja de comunicacione<br>permite consultar la Clave | Ste Primar<br>documento(s) Wolver                                                     |                                                      | para el ingreso a la DIAN.<br>Para finalizar, da clic en Firmar<br>Documento(s) |
| Dinámica generada.                                                                        | Var mi bandaja da comunicados                                                         |                                                      |                                                                                 |

| ME      | INU                            | NIT                  |                   | -                 |                             | Nro. de Solicitud                |                   |                        |               |             |
|---------|--------------------------------|----------------------|-------------------|-------------------|-----------------------------|----------------------------------|-------------------|------------------------|---------------|-------------|
| ₽       | Administración de Cartera      | Datos d              | del Contribuyente |                   |                             | * Fecha Desde                    |                   | * Fecha Hasta          |               |             |
| =       | Autogestión                    |                      |                   |                   |                             | 01/01/1990                       |                   | 17/10/2019             |               |             |
| =       | Bandeja de Salida              | Tipo de              | Documento         | Número            | de Documento                | Tipo de Solicitud                |                   | Estado Solicitud       |               |             |
| =       | Carga                          | Cédula               | de ciudadanía     |                   |                             | AUTORIZACIÓN                     | ~                 | DEFINITIVO             | ~             |             |
| =       | Certificados al Proveedor      | Datos d              | del Autorizado    |                   |                             |                                  |                   |                        |               | Paso 1.8    |
| =       | Comentarios y Quejas           |                      |                   |                   |                             |                                  |                   |                        |               | Autorizació |
| Ð       | Comunicados                    | F                    |                   |                   |                             |                                  |                   |                        |               | Numeración  |
| <b></b> | Consulta Asuntos               |                      |                   |                   |                             |                                  |                   |                        | 0             | Facturació  |
| Ð       | Consulta Reportes Conciliación |                      |                   | Hay una Aut       | orización Numeración de Fac | turación pendiente por firmar pa | ra la siguiente s | solicitud              |               |             |
| 5       | Coosultar documento Diligenci  | Nro. de<br>Solicitud | Fecha             | Tipo de Solicitud | Estado Solicitud            | Solicitud Numeración de F        | acturación        | Firmar Autorización Nu | meración de F | acturación  |
| _       |                                |                      | 17/10/2019        | AUTORIZACIÓN      | DEFINITIVO                  |                                  |                   |                        | irmar         |             |

Luego de firmar la autorización podrás visualizar el Documento 1876, donde se relaciona la información de los rangos de numeración definitivos autorizados por la DIAN.

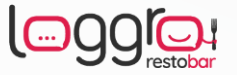

| Cupace reserves para la DAV                     |                         | 4. Nümero de formulario                   |                                      |
|-------------------------------------------------|-------------------------|-------------------------------------------|--------------------------------------|
| 5. Número de identificación Tributaria - NiT 0. | DV 7. Primer apelido 8. | Segundo apelido 9. Pro-                   | rinombre 10. Obose name              |
| 11. Razin social                                |                         |                                           | 0                                    |
| 29. Establecimiento                             | Rangos de numeració     | in para autorizar, habilitar globabilitar |                                      |
| 1<br>30. Madaidad                               | Old. 31. Prefip         | 12. Deside el número                      | ero de Vigencia 34 To solicitud      |
| 29. Establecimiento                             | 0 4                     | 401                                       | AND TE POTORIZACIÓN                  |
| 2 50. Modalidad                                 | Cid. 31. Pieljo         | 12 reste el número 33, rasta en fui       | nero 38 Voencia 34. Tipo usicitud    |
| 29. Establecimiento                             |                         | TANA                                      |                                      |
| 3 30. Modeldad                                  | Cod. 2 Pretja           | 32. Deside el número 1/33, frants el nú   | 14 Vigencia 34. Tipo solicitud       |
| 29. Establecimiento                             |                         | 201                                       |                                      |
| 4 30. Madalidad                                 | Cod. 31. Priesp         | 32 Deside Tel namero 33. Harda el nar     | nero M. Vigencia 34. Tipo usilcitud  |
| 29. Eslablecimiento                             | 10                      | >                                         |                                      |
| S0 Mudshiter                                    | Cost 31. Press          | 2. Desite el número 33. Hesta el núr      | ero 38. Vigensia 34. Tipo solicitud  |
| 6 St Mastellat                                  | Child Det Starter       | 12 Desta at Alignet                       | ant Mt Usencia St. Tay antidad       |
| 20. Establicimente                              |                         | as field of the                           | en la vilena la indeneral            |
| 7 30. Modulidae                                 | CH. 31 PM               | 12 Desde el número 30. Hasta el núr       | ero 38 Vigencia 34. Topo suitcitud   |
| 20. Estableciporte                              |                         |                                           |                                      |
| 8 30 Montedas                                   | . 31. Prefip            | 12. Desde el número 33. Hasta el núr      | ero 34 Vigencia 34. Tipo solicitud   |
| 29. Establecomotio                              |                         |                                           |                                      |
| 9 30. Mutalitad                                 | Cos. 31. Pretp          | 12. Desde el número 23. Hasta el nú       | ero 36. Vigencia 34. Tipo solicitud  |
| 29. Establecimiento                             |                         |                                           | I                                    |
| 10 30. Modulidad                                | Cod. 31. Prelip         | 12. Desde el número 33. Hacta el núr      | tero M. Vigencia M. Tipo solicitud   |
| 29. Estable cimiento                            |                         |                                           |                                      |
| 11 10. Modalidad                                | Cod. 31. Prefjo         | 12. Deode el número 33. Hasta el núm      | nero 34. Vigenzia 34. Tipo solicitud |

Una vez tengas la resolución de numeración con estado **AUTORIZADO**, procede a realizar la asociación del prefijo. Si aún no has realizado la habilitación para facturación electrónica puedes hacerlo luego de solicitar la resolución. <u>Conoce el proceso</u> de habilitación dando clic aquí.

Además, debes asociar el prefijo en la página de la DIAN.

Este proceso debes realizarlo dos horas después de expedir la nueva resolución de facturación electrónica.

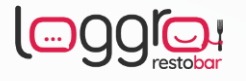

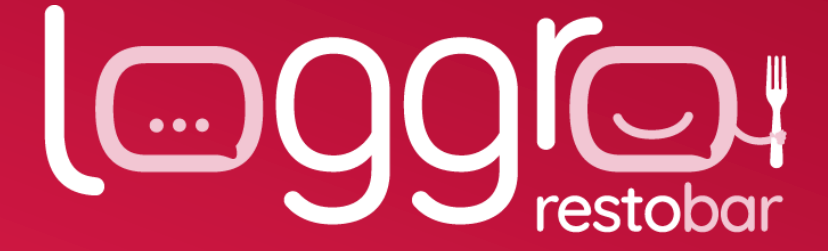

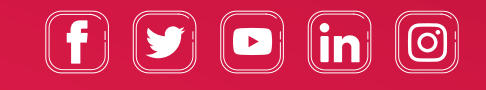

www.loggro.com